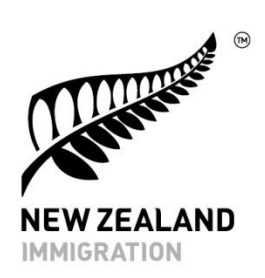

# फीजी और टोंगा के नागरिक के लिए पैसिफ़िक एक्सेस श्रेणी (Pacific Access Category) के ऑनलाइन रेजिस्ट्रेशन करे के गाइड

पैसिफ़िक एक्सेस श्रेणी (Pacific Access Category) एक पुराना वीज़ा श्रेणी (category) है जोन प्रशांत क्षेत्र के लोग के न्यूज़ीलैंड में रहे के लिए अनुमति दे है। यह एक वार्षिक बेलट के माध्यम से चलावा जाए है ।

ऑनलाइन रेजिस्ट्रेशन फोम पूरा करे के लिए ई स्टेप-बाए-स्टेप गाइड है।

अगर आपके पास कोई सवाल है तब आप हम लोग के ई नम्बा पर कोल करे सकता है:

- +676 6853977 अगर आप टोंगा से कोल करता है या ई ईमैल पर कोनटेक्ट करे सकता है INZnukualofa@mbie.govt.nz
- +64 9 914 400 अगर आप फीजी (या न्यूज़ीलैंड से बाहर कोई देश) से कोल करता है, या ईमैल पर कोनटेक्ट करे सकता है <u>INZSuva@mbie.govt.nz</u>
- 0508 558 855 अगर आप न्यूज़ीलैंड में है।

# शुरू करे से पहेले

प्रमुख (principal) एप्लिकंट होये के लिये आपके उमर 18 से 45 तक रहे के चाही ।

आप आपन रेजिस्ट्रेशन खुद करे सकता है या कोई परिवार के सदस या कोई मित्र आप के लिए रेजिस्ट्रेशन कर दे सके है ।

आपके परिवार के सब सदस (पति/ पत्नी/ लड़कन) आपके रेजिस्ट्रेशन में शामिल करे के पड़ी । अगर आपके पास एक पाटना या बच्चा है जिसके पास न्यूज़ीलैंड वीज़ा है या ऊ लोग आपके रिश्ता के आधार पर अपलाए कर दीन है तो ऊ लोग के भी आपके एप्लिकैशन में शामिल करे के पड़ी ।

फीस

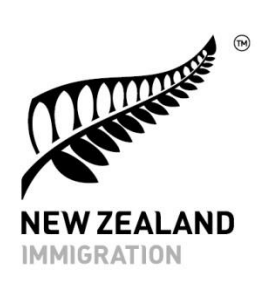

पहला टाएम के रेजिस्ट्रेशन फीस न्यूज़ीलैंड \$85 है, और अगर पहेले भी ड्रो में रेजिसटा करा है तब फीस न्यूज़ीलैंड \$35 है ।

ऑनलाइन रेजिस्ट्रैशन फीस भरे के लिए आपके पास वीज़ा (Visa) या मास्टा काड (Mastercard) डेबिट (debit) या क्रेडिट (credit) काड के जरूरत है ।

# स्टेप 1. ड्रॉप₋डाउन बोक्स पर क्लिक करो, फिर कोन देश के नागरिक है, ऊ देश के चुनो ।

क्लिक 'Next'

| Ch     | eck if this is the rig | Jht form for you           |          |         |
|--------|------------------------|----------------------------|----------|---------|
| (      | Country of citizenship |                            |          |         |
|        | Select a response      |                            |          | ^       |
|        | Fiji                   |                            |          |         |
|        | Tonga                  |                            |          |         |
|        | Tuvalu                 |                            |          |         |
| og d   | Kiribati               |                            |          |         |
| е.у. ч | Samoa                  |                            |          |         |
|        | Other                  |                            |          |         |
| s      | EMPLOY MIGRANTS        | ASSIST MIGRANTS & STUDENTS | ABOUT US | CONTACT |

#### स्टेप 2. ऊ वीज़ा श्रेणी चुनो जिसके लिए आप रेजिस्टा करे मंगता है और कोन ई फोम भरे है

पैसिफ़िक एक्सेस श्रेणी के लिए अपलाए करे के वास्ते आपके फीजी, टोंगा, तुवालू या कीरीबाती के नागरिक होए के चाही ।

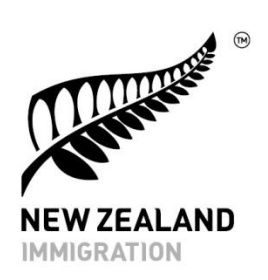

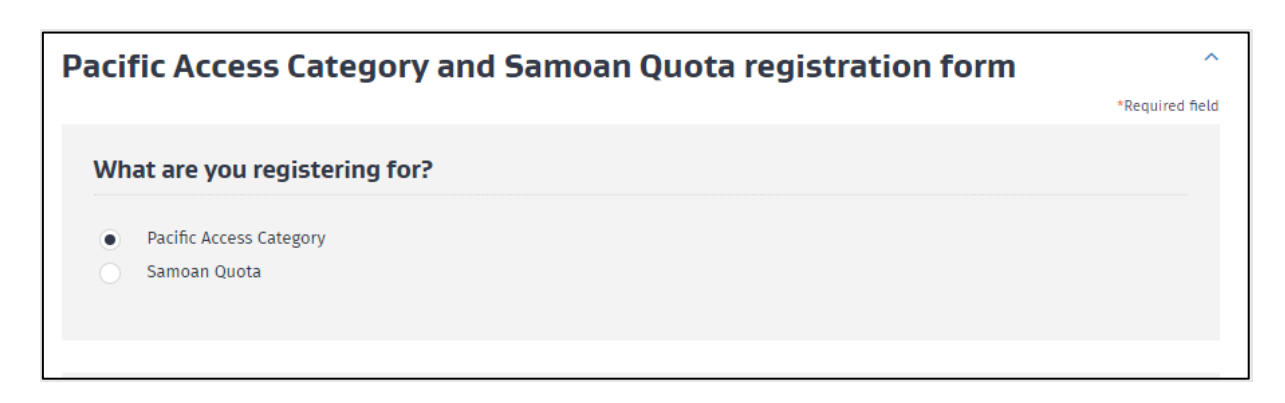

### स्टेप 3. हमें बताओ कि कोन ई फोम भरे है

अगर आप ई फोम भरता है, तब आप प्रमुख रेजिस्ट्रंट (principal registrant) है।

अगर कोई और ई फोम आपके लिए भरे है, जैसे कि एक Licensed Immigration Adviser, ऊ लोग के आपन सब डीटैल्स भरे के पड़ी, जिस में शामिल है ऊ लोग के लाइसेंस नम्बा (license number) और कोन प्रकार के लाइसेंस है ।

| Tell us who is filling in this form                                                                                                    |        |  |
|----------------------------------------------------------------------------------------------------|--------|--|
| <ul> <li>the principal registrant</li> <li>a Licenced Immigration Advisor</li> <li>someone who can give immigration advice or support without being licenced, such as a lawyer or a family member</li> </ul> |        |  |
| Advisers licence number:*                                                                                                    | 12345  |  |
| Licence type:*                                                                                                    | Full   |  |
| Last name:*                                                                                                    | Bloggs |  |
| First names:                                                                                                    | Joé    |  |

और लोग, जैसे कि वकील, परिवार के सदस जोन बिना लाइसेंस के इमिग्रेशन सलाह या सहयोग दे सके है, ऊ लोग के ऊ कारण पर टिक करे के बोला जई जोन ऊ लोग पर लागू है, और ऊ लोग के आपन डीटैल्स भरे के बोला जई ।

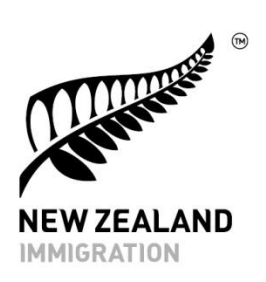

|                                                                                                    | the principal registrant                                                                                                    | the principal registrant                                                                     |  |  |  |
|----------------------------------------------------------------------------------------------------|----------------------------------------------------------------------------------------------------|----------------------------------------------------------------------------------------------|--|--|--|
|                                                                                                    | a Licenced Immigration Advisor                                                                                                    |                                                                                              |  |  |  |
| • someone who can give immigration advice or support without being licenced, such as a lawyer or a family member |                                                                                                    |                                                                                              |  |  |  |
| l am                                                                                                    | exempt from licensing under the Nev                                                                                                    | v Zealand Immigration Adviser Licensing Act 2007 because:*                                   |  |  |  |
| •                                                                                                    | I provided immigration advice in an in                                                                                                    | formal or family context only, and I did not provide the advice systematically or for a fee. |  |  |  |
|                                                                                                    | I am a foreign diplomat or consular st                                                                                                    | aff.                                                                                         |  |  |  |
|                                                                                                    | I am a lawyer and I hold a current practising certificate as a barrister or as a barrister and solicitor of the High Court of New Zealand.                                                                                                    |                                                                                              |  |  |  |
|                                                                                                    | I am employed by, or I am working as a volunteer for, a New Zealand community law centre where at least one lawyer is on the employing body of the community law centre or is employed by or working as a volunteer for the community law centre in a supervisory capacity. |                                                                                              |  |  |  |
|                                                                                                    | I am employed by, or I am working as                                                                                                    | a volunteer for, a New Zealand Citizens Advice Bureau.                                       |  |  |  |
|                                                                                                    | I am a New Zealand member of Parliament or member of their staff and I provided immigration advice as part of my employment agreement.                                                                                                    |                                                                                              |  |  |  |
|                                                                                                    |                                                                                                    |                                                                                              |  |  |  |
| Last name:*                                                                                                    |                                                                                                    | Smith                                                                                        |  |  |  |
|                                                                                                    |                                                                                                    |                                                                                              |  |  |  |
|                                                                                                    |                                                                                                    | - too to                                                                                     |  |  |  |
|                                                                                                    |                                                                                                    | locoto                                                                                       |  |  |  |

# स्टेप 4. मुख्य रेजिस्ट्रंट (principal registrant's) के डीटैल्स

जहाँ आपसे मुख्य रेजिस्ट्रंट के डीटैल्स मांगा जाए है, प्लीज़ आपन अंतिम और पहला नाम टाइप करो बिलकुल जैसे ई आपके पासपोर्ट या जन्म पत्री (बर्थ सर्टिफिकेट) पर देखाए है । ड्रॉप-डाउन एरो पर, आपन जनम के तारीख टाइप कर दो ।

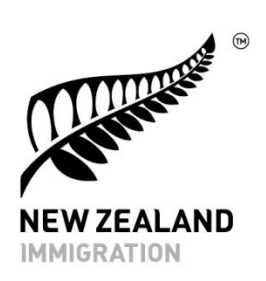

| Principal registrant's details                                                                          |                                                                                                    |  |  |  |
|----------------------------------------------------------------------------------------------------|----------------------------------------------------------------------------------------------------|--|--|--|
| NOTE<br>Enter your name as shown in your passport (or birth certificate if you do not have a passport). |                                                                                                    |  |  |  |
| Family or last name:*                                                                                   | Telefoni                                                                                                    |  |  |  |
| First name 1:                                                                                           | loane                                                                                                    |  |  |  |
| First name 2:                                                                                           | Optional                                                                                                    |  |  |  |
| First name 3:                                                                                           | Optional                                                                                                    |  |  |  |
| Date of birth:*                                                                                         | 02 V February V 1978 V                                                                                           |  |  |  |
|                                                                                                    | NOTE<br>You (the principal registrant) must be aged between 18 and 45 years on the registration<br>closing date. |  |  |  |

मुख्य रेजिस्ट्रंट के रूप में आपके उमर रेजिस्ट्रेशन के आखिरी तारीख पर 18 से 45 वर्ष के बीच होए के चाही ।

## स्टेप 5. ऊ लिंग श्रेणी चुनो जोन सबसे अच्छा से मुख्य रेजिस्ट्रंट के पहचान बताए है ।

| Gender:* | ۲ | Male           |
|----------|---|----------------|
|          |   | Female         |
|          |   | Gender diverse |
|          |   |                |

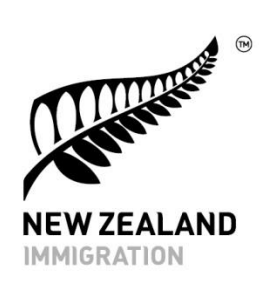

#### स्टेप 6. ऊ वैवाहिक स्थिति चुनो जोन आपके स्थिति के सबसे अच्छा से बताए है ।

| Marital status:* |   | Engaged       |
|------------------|---|---------------|
|                  |   | Single        |
|                  | ۲ | Married       |
|                  |   | Never married |
|                  |   | Partnership   |
|                  |   | Separated     |
|                  |   | Divorced      |
|                  |   | Widowed       |
|                  |   |               |

### स्टेप 7. ऊ देश के चुनो जिसके आप नागरिक है, जिस देश में आप पैदा होया है, और जोन देश में आप अब रहता है । ई एक ही देश होए सके है लेकिन अलग-अलग भी होए सके है ।

| Country of citizenship:* | Tonga v                                                                                              |
|--------------------------|----------------------------------------------------------------------------------------------------|
|                          | NOTE                                                                                                 |
|                          | Only citizens of Fiji, Tonga, Tuvalu and Kiribati can submit a Pacific Access Category registration. |
|                          |                                                                                                    |
| Country of birth:"       | Tonga                                                                                                |
| Country of residence:*   | Tonga                                                                                                |
|                          |                                                                                                    |

खली फीजी, टोंगा, तुवालु और कीरीबाती के नागरिक पैसिफ़िक एक्सेस श्रेणी के रेजिस्ट्रेशन सबमिट करे सके है ।

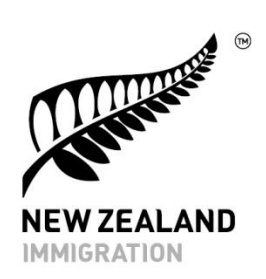

#### स्टेप 8. आपन फ़ाइल खोले के लिए और आपन डोकुमेंट खोजे के लिए 'फ़ाइल चुनो' बटन पर क्लिक कर के आपन जन्म पत्री के एक कोपी अपलोड करो । फ़ाइल हमार सिस्टम में रखा जई – और फ़ाइल के नाम दिखाई ।

सब डोकुमेंट PDF, JPEG, JPG, GIF या PNG में सैव करे के है और सब डोकुमेंट साइज़ में 2 MB से कमती होए के चाही ।

अगर आपसे कोई गलती होए गये है तो आप 'रिमूव दिस फाइल' पर क्लिक करे सकता है।

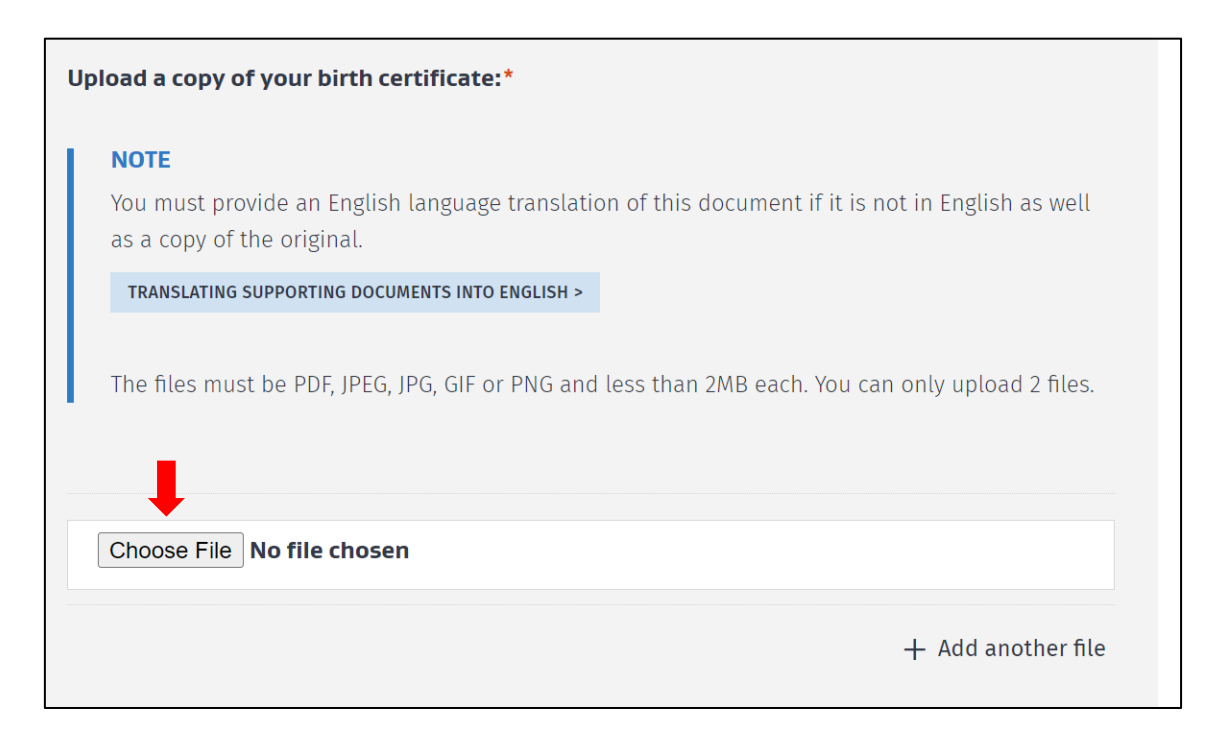

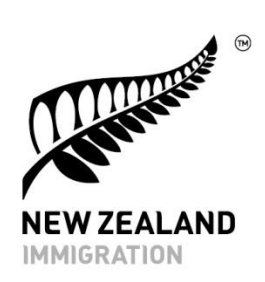

#### स्टेप 9. आपन कोनटेक्ट डीटैल्स देव ताकि हम लोग आपसे कोनटेक्ट सको करे।

| Principal registrant's contact details |                |  |
|----------------------------------------|----------------|--|
| Building name:                         | ABC House      |  |
| Unit or suite number:                  | Optional       |  |
| Street number:                         | Optional       |  |
| Street address or PO Box:*             | 123 Beach Road |  |
| Suburb:                                | Optional       |  |
| Town or city:*                         | Apia           |  |
| Country:*                              | Samoa ~        |  |
| Postcode:                              | 1234           |  |

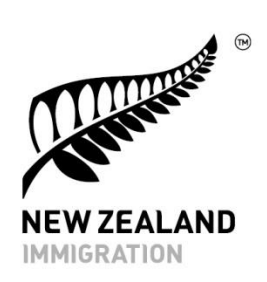

स्टेप 10. ड्रॉप-डाउन बोक्स से आपन देश के अंतरराष्ट्रीय कोलिंग कोड (International calling code) चुनो। फिर बगल वाला जगह में आपन मोबाइल फोन नम्बा टाइप करो। आप आपन लैंडलाइन फोन नम्बा भी दे सकता है, लेकिन ई जरूरी नहीं है।

| Mobile phone number — including international calling codes:* | • 72 12345                                          |         |   |                                               |
|---------------------------------------------------------------|-----------------------------------------------------|---------|---|-----------------------------------------------|
|                                                               | Saint Martin (Saint-Martin (partie française))      | +590    |   |                                               |
|                                                               | Saint Pierre and Miquelon (Saint-Pierre-et-Miquelon | 1) +508 |   |                                               |
|                                                               | Saint Vincent and the Grenadines                    | +1      |   |                                               |
|                                                               | Samoa                                               | +685    |   | This is now we will contact you with updates. |
|                                                               | san Marino                                          | +378    |   |                                               |
| Phone number — including                                      | São Tomé and Príncipe (São Tomé e Príncipe)         | +239    |   |                                               |
| international calling codes:                                  | Saudi Arabia (المملكة العربية الستودية)             | +966    | ▼ |                                               |
|                                                               |                                                     |         |   |                                               |

### स्टेप 11. आपन ईमैल पता बताओ

Email address:\*

myemail@gmail.com

NOTE Make sure your email address is correct. This is how we will contact you with updates.

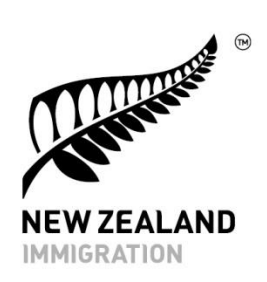

#### स्टेप 12. अगर आप मंगता है कि हम लोग आपके एप्लिकैशन के बारे सीधे आपसे कोनटेक्ट करेके बदली कोई और से कोनटेक्ट करी, तो हियाँ ऊ लोग के डीटैल्स टाइप करो।

| Contacting you about this registration                                               |                |  |
|--------------------------------------------------------------------------------------|----------------|--|
| Should we send communications about this registration to the same address as above?* | Yes<br>No      |  |
| Full name of contact person:                                                         | Awhina Rawhiri |  |
| Organisation name:                                                                   | Fiafia agency  |  |
| Street number:                                                                       |                |  |
| Street address or PO Box:*                                                           | P0 B0X 1234    |  |
| Suburb:                                                                              |                |  |
| Town or city:*                                                                       | Аріа           |  |
| Country:*                                                                            | Samoa ~        |  |

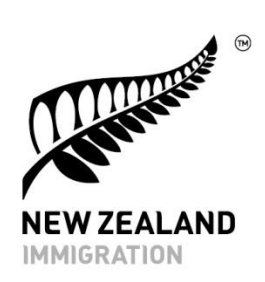

स्टेप 13. अगला खंड परिवार के डीटैल्स पर है। ई महत्वपूर्ण है अगर आप कोई के आपन साथे लाए के लिए अपलाए करेगा। अगर आप ड्रो में सफल रहेगा तो हियाँ शामिल लोग भी वीजा के लिए आपके साथे अपलाए करे सकी। परिवार के सब सदस (partners/ dependent children) के हियाँ घोषित करे से सबसे अच्छा है। अगर आप ऐसे नहीं करेगा, तो कुछ मामला में ई वीजा के लिए आपके योगता (eligibility) पर प्रभाव पड़ सके है।

आप हियाँ देखो कि हम लोग के मुताबिक partnerships के मतलब क्या है: <u>https://www.immigration.govt.nz/new-zealand-visas/apply-for-a-visa/tools-and-</u> <u>information/support-family/partnership</u>

Dependent children के मतलब हियाँ मिली:

https://www.immigration.govt.nz/new-zealand-visas/apply-for-a-visa/tools-andinformation/support-family/dependent-children

अगर आप बिना किसी साथी या आप के ऊपर निर्भर बच्चों (dependent children) के साथ, आपन लिए रेजिस्टा करता है, तो आपके हियाँ "नहीं" चुने के जरूरत है ।

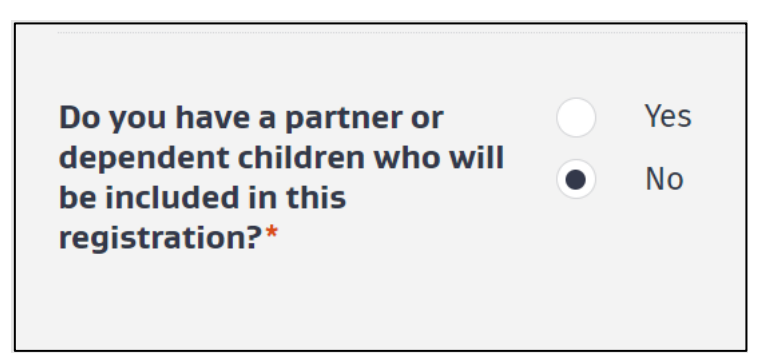

अगर आप आपन रेजिस्ट्रेशन में दूसर लोग के भी शामिल करता है, तो हियाँ ऊ लोग के डीटैल्स देव। ऊ लोग के साथे आपके रिश्ता क्या है चुनो, चाहे ऊ आपके पाटना है, बेटा है या बेटी। ऊ लोग के नाम ठीक वैसे ही लिखो जैसे ऊ लोग के पासपोर्ट में लिखा है, या अगर ऊ लोग के पास पासपोर्ट नहीं है तो जैसे ऊ लोग के जनम पत्री (बर्थ सर्टिफिकेट) में लिखा है।

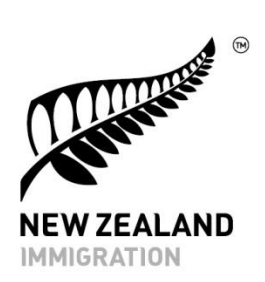

| Do you have a partner or dependent<br>children who will be included in this<br>registration?*                                        | Yes     No                                                                                                    |
|----------------------------------------------------------------------------------------------------|----------------------------------------------------------------------------------------------------|
| NOTE<br>You can add up to 15 family members ir<br>their details in the upload supporting d<br>Enter the names as shown in their pass | n this section. If you need to add more dependents, you must upload documents that include<br>locuments section.<br>port (or birth certificate if they do not have a passport). |
| Family member 1                                                                                                    |                                                                                                    |
| Relationship to principal registrant:*                                                                                               | <ul> <li>Partner</li> <li>Son</li> <li>Daughter</li> </ul>                                                                                                    |
| Family or last name:*                                                                                                    | Telefoni                                                                                                    |
| First name 1:                                                                                                    | Manaia                                                                                                    |
| First name 2:                                                                                                    | Optional                                                                                                    |
| First name 3:                                                                                                    | Optional                                                                                                    |
| Date of birth:*                                                                                                    | 17 ~ May ~ 1986 ~                                                                                                    |
| Gender:*                                                                                                    | Male<br>Female<br>Gender diverse                                                                                                    |

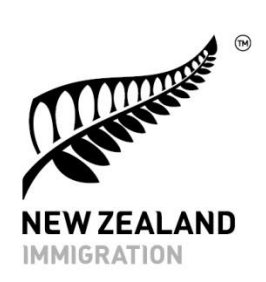

#### स्टेप 14. कृपया 'फ़्राइल चुनो' पर क्लिक करके सब लोग के जनम पत्री (बर्थ सर्टिफिकेट) अपलोड करो

आपके जनम पत्री के रकम ऊ लोग के बर्थ सर्टिफिकेट भी PDF, JPEG, JPG, GIF या PNG में सैव करे के है और सब के साइज़ 2 MB से कमती होए के चाही ।

आप 'परिवार के सदस जोड़ें' पर क्लिक करके परिवार के सब सदस के डीटैल्स पूरा कर के जोड़ें सकता है । आप ई सेक्शन में परिवार के 15 सदस के जोड़ें सकता है।

|                                                   | Widowed                                                                 |
|---------------------------------------------------|-------------------------------------------------------------------------|
| Country of birth:*                                | ~                                                                       |
| Country of residence:*                            | ×                                                                       |
| Upload your family member's birth<br>certificate* | Choose File No file chosen                                              |
|                                                   | NOTE<br>The file must be PDF, JPEG, JPG, GIF, or PNG and less than 2MB. |
|                                                   | + Add family member                                                     |
|                                                   |                                                                         |

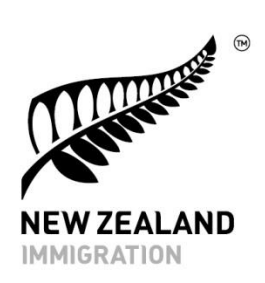

अगर आपके 15 से अधिक सदस के जोड़ें के जरूरत है, तो आपके ऊ लोग के ऊ डोकुमेंट्स के अपलोड करेके पड़ी जिसमें 'Upload Supporting Documents' भाग में ऊ लोग के डीटैल्स शामिल है ।

| Upload supporting documents                                                                                                    |                    |
|----------------------------------------------------------------------------------------------------|--------------------|
| You can upload other additional documents or information to consider with your registration.                                    |                    |
| <b>NOTE</b><br>The files must be PDF, JPEG, JPG, GIF or PNG and less than 2MB each. You can only upload up to 5                 | files.             |
| You must upload details of additional dependents that you are not able to enter on the application dependent limit on the form. | form due to the 15 |
| Choose File No file chosen                                                                                                    |                    |
|                                                                                                    | + Add another file |
|                                                                                                    |                    |

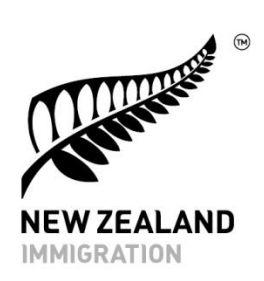

#### स्टेप 15. गोपनीय (प्राईवेसी) स्टेटमेंट पढ़ें–या कोई और व्यक्ति जिसके आप जनता है उससे आपन लिए पढ़वाओ ।

आपके व्यक्तिगत जानकारी महत्वपूर्ण है । गोपनीय स्टेटमेंट आपके बताए है कि न्यूजीलैंड सरकार आपके व्यक्तिगत जानकारी के कैसे सुरक्षित रखी, और अगर जरूरी है तो आप आपन बारे में हमार पास मौजूद जानकारी में सुधार कैसे करे सकता है।

| Privacy         Collection, security and the use and how to a construct of personal and the result of personal and other information collected on this website and how it is used. You can also find out how you can access your personal information that we hold on you.         Chaptered users         Wen you become a registered user of this website, personal information is collected from you. This information allows us to manage your account and is used to determine how the website is used.         Cookie preferences         Deducting information         Wen you apply for a visa, INZ collects the information you provide to determine.         • your identity                                                                 |                                                                                                    | Declaration<br>Read our privacy statement. PRIVACY >                                                                                                    |  |
|----------------------------------------------------------------------------------------------------|----------------------------------------------------------------------------------------------------|----------------------------------------------------------------------------------------------------|--|
| Collection, security and the use and how to search the use and how to a construct of personal and other information collected on this website and how it is used. You can also find out how you can access your personal information that we hold on you.         Chaptened users         When you become a registered user of this website, personal information is collected from you. This information allows us to manage your account and is used to determine how the website is used.         Collecting information         Conside preferences         Due you apply for a visa, INZ collects the information you provide to determine.         • your identity         • whether you are eligible to apply for a visa online.                | Priv                                                                                                    | /асу                                                                                                    |  |
| <ul> <li>This privacy statement applies to collection and security of personal and other information collected on this website and how it is used. You can also find out how you can access your personal information that we hold on you.</li> <li>Capistered users</li> <li>When you become a registered user of this website, personal information is collected from you. This information allows us to manage your account and is used to determine how the website is used.</li> <li>Cookie preferences</li> <li>Cookie preferences</li> <li>Men you apply for a visa, INZ collects the information you provide to determine:         <ul> <li>your identity</li> <li>whether you are eligible to apply for a visa online.</li> </ul> </li> </ul> | Colle<br>to ac                                                                                                    | ction, security and the use and how<br>cess of your information                                                                                                    |  |
| Registered users         When you become a registered user of this website, personal information is collected from you. This information allows us to manage your account and is used to determine how the website is used.         Cookie preferences         Dollecting information         When you apply for a visa, INZ collects the information you provide to determine:         • your identity         • whether you are eligible to apply for a visa online.                                                                                                    | This<br>oth<br>finc                                                                                                    | s privacy statement applies to collection and security of personal and<br>er information collected on this website and how it is used. You can also<br>I out how you can access your personal information that we hold on you.                                                           |  |
| <ul> <li>When you become a registered user of this website, personal information is collected from you. This information allows us to manage your account and is used to determine how the website is used.</li> <li>Cookie preferences</li> <li>Collecting information</li> <li>When you apply for a visa, INZ collects the information you provide to determine:</li> <li>your identity</li> <li>whether you are eligible to apply for a visa online.</li> </ul>                                                                                                    | Regis                                                                                                    | tered users                                                                                                    |  |
| <ul> <li>Cookie preferences</li> <li>Collecting information</li> <li>When you apply for a visa, INZ collects the information you provide to determine:         <ul> <li>your identity</li> <li>whether you are eligible to apply for a visa online.</li> </ul> </li> </ul>                                                                                                    | When you become a registered user of this website, personal information is collected from<br>you. This information allows us to manage your account and is used to determine how the<br>website is used. |                                                                                                    |  |
| Collecting information<br>When you apply for a visa, INZ collects the information you provide to determine:<br>• your identity<br>• whether you are eligible to apply for a visa online.                                                                                                    | C Cookie                                                                                                    | preferences                                                                                                    |  |
| <ul> <li>When you apply for a visa, INZ collects the information you provide to determine:</li> <li>your identity</li> <li>whether you are eligible to apply for a visa online.</li> </ul>                                                                                                    | Colle                                                                                                    | cting information                                                                                                    |  |
| <ul><li>your identity</li><li>whether you are eligible to apply for a visa online.</li></ul>                                                                                                    | When you a                                                                                                    | apply for a visa, INZ collects the information you provide to determine:                                                                                                    |  |
|                                                                                                    | <ul><li>your</li><li>whet</li></ul>                                                                                                    | identity<br>ther you are eligible to apply for a visa online.                                                                                                    |  |
| The collection of your information is authorised by the Immigration Act 2009 (the Act) and<br>the Immigration Regulations under the Act. The supply of your information is voluntary, but if<br>you do not supply mandatory information required in any visa application you submit, your<br>visa application may not be accepted.                                                                                                    | The collect<br>the Immigr<br>you do not<br>visa applic                                                                                                    | ion of your information is authorised by the Immigration Act 2009 (the Act) and<br>ation Regulations under the Act. The supply of your information is voluntary, but if<br>.supply mandatory information required in any visa application you submit, your<br>ation may not be accepted. |  |

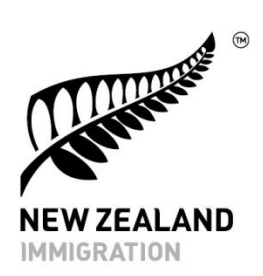

#### स्टेप 16. अंत में, कृपया न्यूजीलैंड सरकार के साथे आपके ई कानूनी अग्रीमेंट सावधानी से चेक करो । जब आप आपन रेजिस्ट्रेशन जमा करता है, तो आप हम लोग के बताता है कि नीचे देवा गए ई सब स्टेटमेंट सच हैं ।

#### Declaration

Read our privacy statement. **PRIVACY** >

- I have read and understood the Immigration New Zealand (INZ) Privacy Statement.
- I have provided true and correct answers to the questions in this form.
- I understand that if false or misleading information is submitted, INZ may decline my registration or any resulting
  residence application without further warning.
- I will inform INZ of any relevant fact or change of circumstances (including a change in my employment or partnership status) that may affect the decision on my registration.
- I understand that if I have received immigration advice from an immigration adviser and if that immigration adviser is not licensed under the Immigration Advisers Licensing Act 2007 when they should be, INZ will not further process my application.
- I consent for INZ to make necessary enquiries about information on this form and accompanying documentation, and to share this information with other government agencies (including overseas agencies) if it is necessary to make decision about my immigration status.
- I consent for any New Zealand or overseas agency, including border or immigration agencies, education providers, financial institutions, foreign embassies, government authorities, healthcare providers, and police or other law enforcement agencies, to disclose any personal or other information related to this registration form or documentation to INZ so that they can:
  - make a decision on this registration or a resulting residence application
  - answer enquiries about my immigration status once my registration or application has been decided.
- I consent for any agency that holds information (including personal information) related to those matters to disclose that information to INZ.

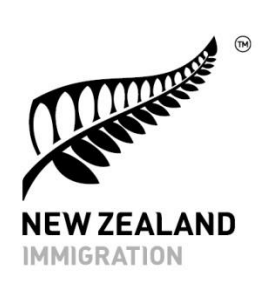

#### स्टेप 17. एक बार जब आप सब जरूरी भाग के पूरा कर लिया है, तो कृपया फोम जमा करे के लिए सबमिट बोक्स पर टिक करो ।

| ✓ Yes, I agree |  |             |
|----------------|--|-------------|
|                |  | SUBMIT FORM |

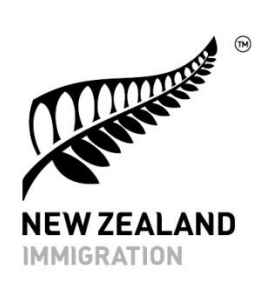

स्टेप 18. फिर आपके पेयमेंट भाग में ले जावा जई । हम लोग वीज़ा और मास्टा काड डेबिट या क्रेडिट काड दूनो लेता है, और आपके आपन काड डीटैल्स में डाले के पड़ी । जब ई होई जई तो आपके एक मेसज दिखाई देई ।

| Online S | Submission Payment                  |  |  |  |  |
|----------|-------------------------------------|--|--|--|--|
|          |                                     |  |  |  |  |
|          | INZ Payment<br>Card Number          |  |  |  |  |
|          | Card Expiry Date                    |  |  |  |  |
|          | Name on Card Payment Amount \$85.00 |  |  |  |  |
|          | Pay Cancel                          |  |  |  |  |

क्लोसिंग डैट के बाद, हम लोग सब रेजिस्ट्रैशन के रिवियु करेगा । उसके बाद आप जोन कोनटेक्ट डीटैल्स दिया है, उस पर हम लोग आप के बतायेगा कि आप के एप्लिकैशन बेलट में जाए सके की नहीं ।

www.immigration.govt.nz